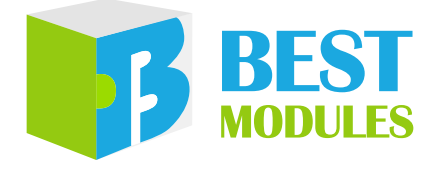

## **BMduino-UNO Development Board**

# BM53A367A User Guide

Revision: V1.20 Date: June 13, 2024 www.bestmodulescorp.com

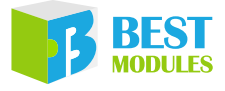

## Contents

| Introduction                                                                                                    | 3                                                                                                    |
|----------------------------------------------------------------------------------------------------|----------------------------------------------------------------------------------------------------|
| Features                                                                                                    | 3                                                                                                    |
| Block Diagram                                                                                                    | 4                                                                                                    |
| Pin Description                                                                                                    | 5                                                                                                    |
| Technical Specifications                                                                                                    | 8                                                                                                    |
| Absolute Maximum Ratings                                                                                                    | 8                                                                                                    |
| Recommended Operation Conditions                                                                                                    | 8                                                                                                    |
| Hardware Overview                                                                                                    | 9                                                                                                    |
| Power Supply                                                                                                    | 9                                                                                                    |
| LED Indicators                                                                                                    | 10                                                                                                    |
| USB Interface Circuit                                                                                                    | .11                                                                                                    |
| UART, I <sup>2</sup> C, SPI                                                                                                    | 14                                                                                                    |
| Reset Circuit                                                                                                    | 17                                                                                                    |
| BM53A367A vs Arduino UNO R3                                                                                                    | 18                                                                                                    |
| Programming                                                                                                    | 18                                                                                                    |
|                                                                                                    |                                                                                                    |
| Arduino IDE Software                                                                                                    | 19                                                                                                    |
| Arduino IDE Software                                                                                                    | <b>19</b><br>19                                                                                                    |
| Arduino IDE Software<br>Arduino IDE Download and Installation<br>Drivers and Other Downloads                                                                                                    | <b>19</b><br>19<br>20                                                                                                    |
| Arduino IDE Software<br>Arduino IDE Download and Installation<br>Drivers and Other Downloads<br>IDE Setup                                                                                                    | <b>19</b><br>19<br>20<br>20                                                                                                    |
| Arduino IDE Software<br>Arduino IDE Download and Installation<br>Drivers and Other Downloads<br>IDE Setup<br>Arduino Library Reference                                                                                                    | <b>19</b><br>19<br>20<br>20<br>23                                                                                                    |
| Arduino IDE Software<br>Arduino IDE Download and Installation<br>Drivers and Other Downloads<br>IDE Setup<br>Arduino Library Reference<br>Examples                                                                                                    | <b>19</b><br>19<br>20<br>20<br>23<br>25                                                                                                    |
| Arduino IDE Software<br>Arduino IDE Download and Installation<br>Drivers and Other Downloads<br>IDE Setup<br>Arduino Library Reference<br>Examples<br>Keil IDE Software                                                                                                    | <ol> <li>19</li> <li>20</li> <li>20</li> <li>23</li> <li>25</li> <li>26</li> </ol>                                                             |
| Arduino IDE Software<br>Arduino IDE Download and Installation<br>Drivers and Other Downloads<br>IDE Setup<br>Arduino Library Reference<br>Examples<br>Keil IDE Software<br>Keil IDE Download and Installation                                                                                           | <ol> <li>19</li> <li>20</li> <li>20</li> <li>23</li> <li>25</li> <li>26</li> </ol>                                                             |
| Arduino IDE Software<br>Arduino IDE Download and Installation<br>Drivers and Other Downloads<br>IDE Setup<br>Arduino Library Reference<br>Examples.<br>Keil IDE Software<br>Keil IDE Download and Installation<br>IDE Setup.                                                                            | <ol> <li>19</li> <li>20</li> <li>20</li> <li>23</li> <li>25</li> <li>26</li> <li>26</li> <li>26</li> </ol>                                     |
| Arduino IDE Software<br>Arduino IDE Download and Installation<br>Drivers and Other Downloads<br>IDE Setup<br>Arduino Library Reference<br>Examples<br>Keil IDE Software<br>Keil IDE Download and Installation<br>IDE Setup<br>Run Example                                                               | <ol> <li>19</li> <li>20</li> <li>23</li> <li>25</li> <li>26</li> <li>26</li> <li>26</li> <li>26</li> <li>26</li> </ol>                         |
| Arduino IDE Software<br>Arduino IDE Download and Installation<br>Drivers and Other Downloads<br>IDE Setup<br>Arduino Library Reference<br>Examples.<br>Keil IDE Software<br>Keil IDE Download and Installation<br>IDE Setup<br>Run Example.<br>Troubleshooting.                                         | <ol> <li>19</li> <li>20</li> <li>20</li> <li>23</li> <li>25</li> <li>26</li> <li>26</li> <li>26</li> <li>26</li> <li>26</li> <li>27</li> </ol> |
| Arduino IDE Software<br>Arduino IDE Download and Installation<br>Drivers and Other Downloads<br>IDE Setup<br>Arduino Library Reference<br>Examples<br>Keil IDE Software<br>Keil IDE Download and Installation<br>IDE Setup<br>Run Example<br>Troubleshooting<br>Serial Ports not Appearing in Port Menu | <ol> <li>19</li> <li>20</li> <li>20</li> <li>23</li> <li>25</li> <li>26</li> <li>26</li> <li>26</li> <li>26</li> <li>26</li> <li>27</li> </ol> |
| Arduino IDE Software                                                                                                    | <ol> <li>19</li> <li>20</li> <li>23</li> <li>25</li> <li>26</li> <li>26</li> <li>26</li> <li>26</li> <li>27</li> <li>27</li> <li>27</li> </ol> |

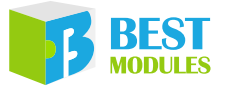

## Introduction

The BMduino-UNO BM53A367A is a development board implemented using a Holtek 32-bit MCU, the HT32F52367, which is especially designed to be pin-compatible with the Arduino UNO R3 development board. It can support both Arduino IDE and Keil IDE development platforms to assist beginners to learn programming more easily. The BM53A367A uses the HT32F52367, which is based on a 3.3V series Arm<sup>®</sup> Cortex<sup>®</sup>-M0+ core, as the master MCU. It also supports various power supply modes and has additional common communication interfaces such as I<sup>2</sup>C, SPI, UART and USB.

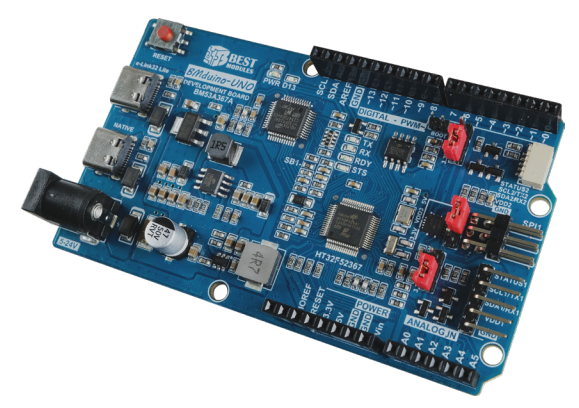

## **Features**

- Master MCU: HT32F52367 64-pin LQFP
  - ♦ Cortex<sup>®</sup>-M0+, 60MHz
  - ♦ Flash Memory: 256KB
  - SRAM: 32KB
- 31 digital I/O pins, 17 of which can be used as PWM outputs
- 12-bit resolution A/D converter with 7 analog inputs
- 14 external interrupts
- EEPROM: 4KB
- Communication interfaces: UART, SPI, I<sup>2</sup>C, USB
- Power supply inputs: USB interface×2, DC interface, external Vin
  - ♦ e-Link32 Lite USB: Type-C USB interface
  - Native USB: Type-C USB interface, supports BC 1.2 and QC 2.0, the preset boost for the quick charging is 12V
  - ♦ DC interface: Circular connector to interface to an external power supply (e.g. transformer), voltage range: DC 5~24V
  - External Vin: Vin pin, voltage range: DC 5~24V
- Debug tool: e-Link32 Lite (ICE), implements program debugging using the e-Link32 Lite circuit on the development board
- Programing modes:
  - In-Circuit Programing ICP, implements programing using the e-Link32 Lite circuit on the development board
  - In Application Programming IAP, implements programing using a COM port

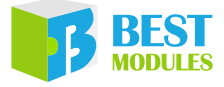

- Development environment: supports Arduino IDE and Keil IDE development platforms
- Interface resources: BMCOM1 (lead pitch: 2.54mm, optional 3.3V/5V), BMCOM2 (lead pitch: 1.0mm, 3.3V/5V optional), SPI1 (lead pitch: 2.54mm, optional 3.3V/5V)
- Development board size: 53.4mm×93.221mm×14.2mm, pin-compatible with the Arduino UNO R3 development board
- Development board weight: 28.1g (Net)

## Block Diagram

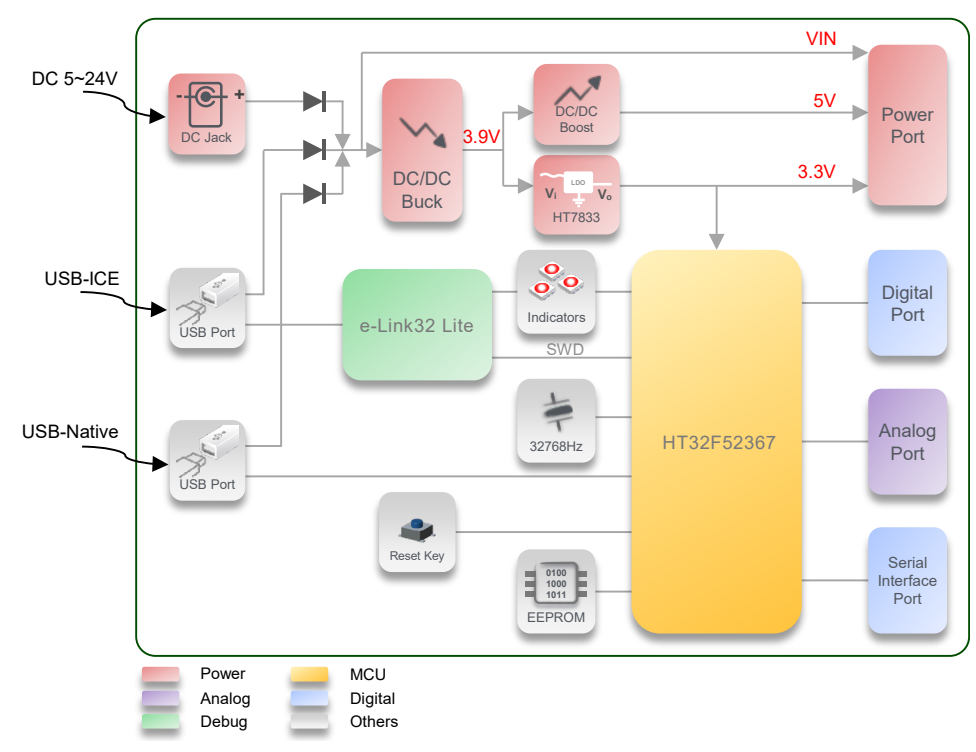

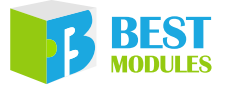

# Pin Description

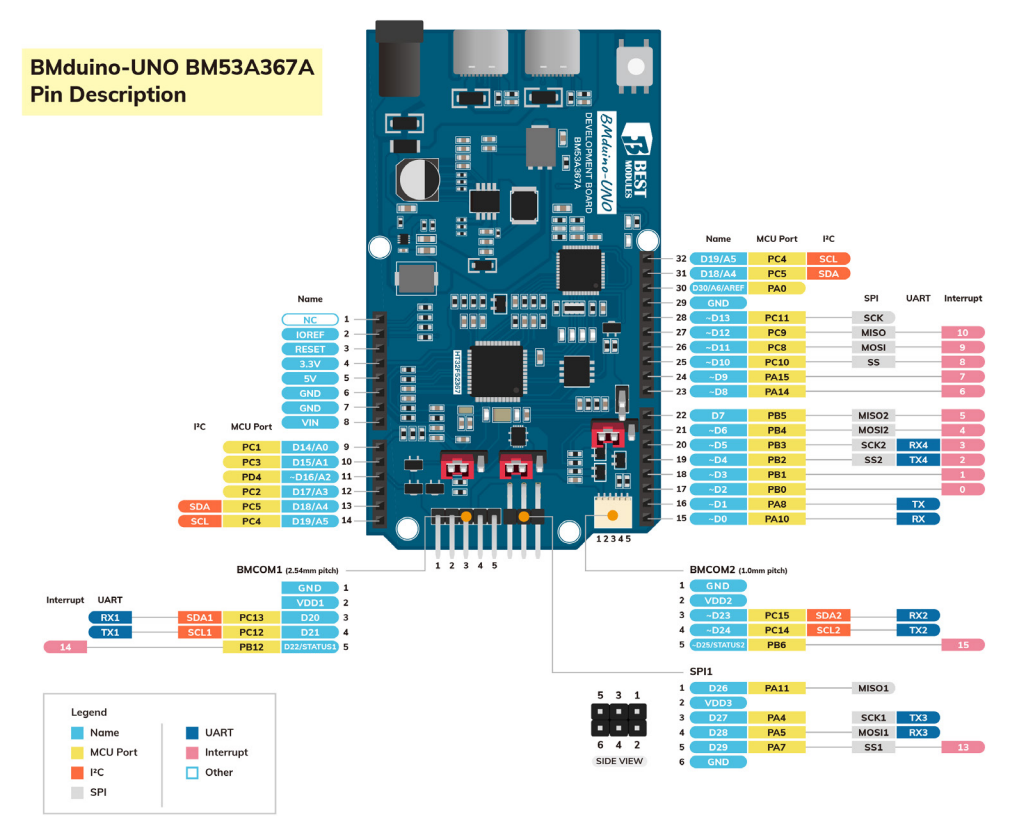

| Pin No. | Function                                                                                                    | Description                                                                                                  |  |  |
|---------|----------------------------------------------------------------------------------------------------|----------------------------------------------------------------------------------------------------|--|--|
| 1       | NC                                                                                                    | Not connected                                                                                                |  |  |
| 2       | IOREF                                                                                                    | I/O logic reference voltage, +3.3V                                                                           |  |  |
| 3       | RESET                                                                                                    | Reset pin                                                                                                    |  |  |
| 4       | +3V3                                                                                                    | +3.3V power supply output                                                                                    |  |  |
| 5       | +5V                                                                                                    | +5V power supply output                                                                                      |  |  |
| 6       | GND                                                                                                    | Power ground                                                                                                 |  |  |
| 7       | GND                                                                                                    | Power ground                                                                                                 |  |  |
| 8       | Vin                                                                                                    | Power supply input 5~24V                                                                                     |  |  |
| 9       | A0/D14                                                                                                    | Analog input pin A0 / Digital pin D14                                                                        |  |  |
| 10      | A1/D15                                                                                                    | Analog input pin A1 / Digital pin D15                                                                        |  |  |
| 11      | A2/~D16                                                                                                    | Analog input pin A2 / Digital pin D16 with PWM function                                                      |  |  |
| 12      | A3/D17                                                                                                    | Analog input pin A3 / Digital pin D17                                                                        |  |  |
| 13      | A4/D18/SDA                                                                                                    | Analog input pin A4 / Digital pin D18 / I <sup>2</sup> C0 interface SDA pin                                  |  |  |
| 14      | A5/D19/SCL                                                                                                    | Analog input pin A5 / Digital pin D19 / I <sup>2</sup> C0 interface SCL pin                                  |  |  |
| 15      | ~D0/RX                                                                                                    | Digital pin D0 with PWM function / UART0 receive pin                                                         |  |  |
| 16      | ~D1/TX                                                                                                    | Digital pin D1 with PWM function / UART0 transmit pin                                                        |  |  |
| 17      | ~D2/INT0                                                                                                    | Digital pin D2 with PWM function / External interrupt pin INT0                                               |  |  |
| 18      | ~D3/INT1                                                                                                    | Digital pin D3 with PWM function / External interrupt pin INT1                                               |  |  |
| 19      | 19 ~D4/TX4/SS2/INT2 Digital pin D4 with PWM function / UART4 transmit pin / SPI2 into<br>SS2 pin / External interrupt pin INT2 |                                                                                                    |  |  |
| 20      | ~D5/RX4/SCK2/<br>INT3                                                                                                    | Digital pin D5 with PWM function / UART4 receive pin / SPI2 interface SCK2 pin / External interrupt pin INT3 |  |  |

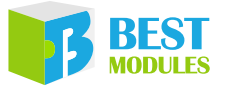

| Pin No. | Function                                                                                                    | Description                                                                               |  |
|---------|----------------------------------------------------------------------------------------------------|-------------------------------------------------------------------------------------------|--|
| 21      | ~D6/MOSI2/INT4                                                                                                    | Digital pin D6 with PWM function / SPI2 interface MOSI2 pin / External interrupt pin INT4 |  |
| 22      | D7/MISO2/INT5                                                                                                    | Digital pin D7 / SPI2 interface MISO2 pin / External interrupt pin INT5                   |  |
| 23      | ~D8/INT6                                                                                                    | Digital pin D8 with PWM function / External interrupt pin INT6                            |  |
| 24      | ~D9/INT7                                                                                                    | Digital pin D9 with PWM function / External interrupt pin INT7                            |  |
| 25      | ~D10/SS/INT8                                                                                                    | Digital pin D10 with PWM function / SPI0 interface SS pin / External interrupt pin INT8   |  |
| 26      | 26     ~D11/MOSI/INT9     Digital pin D11 with PWM function / SPI0 interface MOSI pin / interrupt pin INT9       27     ~D12/MISO/INT10     Digital pin D12 with PWM function / SPI0 interface MISO pin / interrupt pin INT10 |                                                                                           |  |
| 27      |                                                                                                    |                                                                                           |  |
| 28      | ~D13/SCK                                                                                                    | Digital pin D13 with PWM function / SPI0 interface SCK pin                                |  |
| 29      | GND Power ground                                                                                                    |                                                                                           |  |
| 30      | AREF/A6/D30                                                                                                    | Analog reference voltage / Analog input pin A6 / Digital pin D30                          |  |
| 31      | A4/D18/SDA                                                                                                    | Analog input pin A4 / Digital pin D18 / I <sup>2</sup> C0 interface SDA pin               |  |
| 32      | A5/D19/SCL                                                                                                    | Analog input pin A5 / Digital pin D19 / I <sup>2</sup> C0 interface SCL pin               |  |

Pin 13 is pin-shared with Pin 31 and Pin 14 is pin-shared with Pin 32.

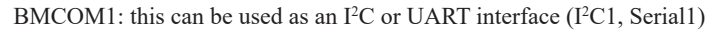

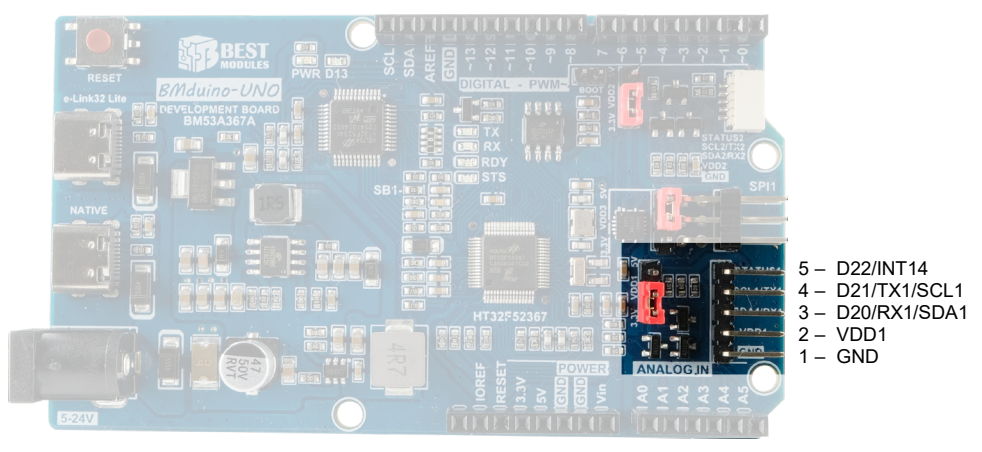

| Pin No. | Function     | Description                                                                |  |
|---------|--------------|----------------------------------------------------------------------------|--|
| 1       | GND          | Power ground                                                               |  |
| 2       | VDD1         | 3V or 5V power supply output, determined by the adjacent jumper            |  |
| 3       | D20/RX1/SDA1 | Digital pin D20 / UART1 receive pin / I <sup>2</sup> C1 interface SDA1 pin |  |
| 4       | D21/TX1/SCL1 | Digital pin D21 / UART1 transmit pin / I²C1 interface SCL1 pin             |  |
| 5       | D22/INT14    | Digital pin D22 / External interrupt pin INT14                             |  |

The voltage level of Pin 3, Pin 4 and Pin 5 can be set to either 3.3V or 5V by the adjacent jumper.

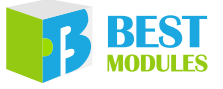

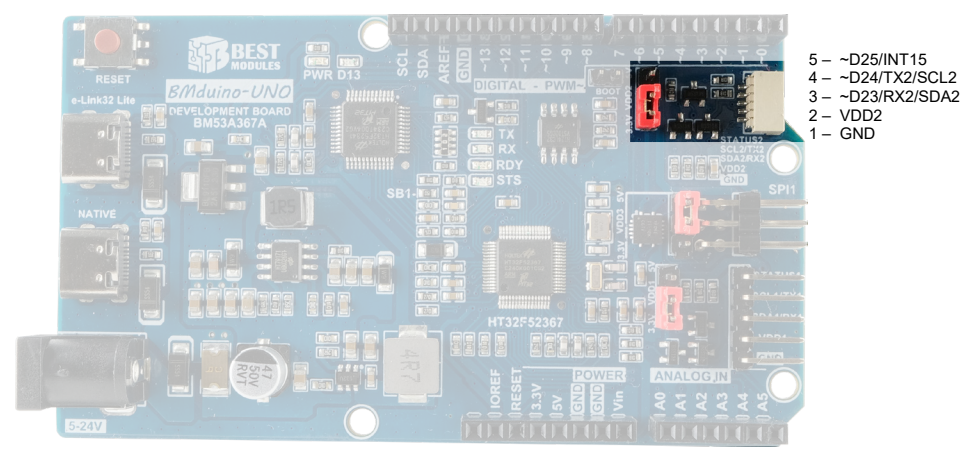

BMCOM2: this can be used as an I<sup>2</sup>C or UART interface (I<sup>2</sup>C2, Serial2)

| Pin No. | Function                                                                                                 | Description                                                                         |  |  |
|---------|----------------------------------------------------------------------------------------------------|-------------------------------------------------------------------------------------|--|--|
| 1       | GND                                                                                                    | Power ground                                                                        |  |  |
| 2       | VDD2                                                                                                    | 3.3V or 5V power supply output, determined by the adjacent jumper                   |  |  |
| 3       | ~D23/RX2/SDA2 Digital pin D23 with PWM function / UART2 receive pin / I <sup>2</sup> C2 inte<br>SDA2 pin |                                                                                     |  |  |
| 4       | ~D24/TX2/SCL2                                                                                            | Digital pin D24 with PWM function / UART2 transmit pin / $I^2C2$ interface SCL2 pin |  |  |
| 5       | ~D25/INT15                                                                                               | Digital pin D25 with PWM function / External interrupt pin INT15                    |  |  |

The voltage level of Pin 3, Pin 4 and Pin 5 can be set to either 3.3V or 5V by the adjacent jumper.

Note: I<sup>2</sup>C1 and I<sup>2</sup>C2 share the same physical I<sup>2</sup>C interface in the MCU. Therefore BMCOM1 I<sup>2</sup>C and BMCOM2 I<sup>2</sup>C cannot be used at the same time.

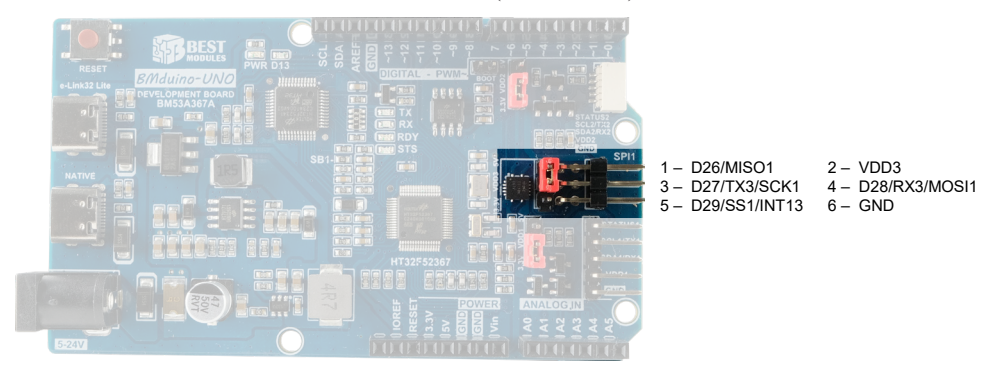

SPI1: it can be used as an SPI or UART interface (SPI1, Serial3)

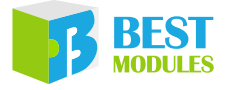

| Pin No. | Function      | Description                                                             |  |  |
|---------|---------------|-------------------------------------------------------------------------|--|--|
| 1       | D26/MISO1     | Digital pin D26 / SPI1 interface MISO1 pin                              |  |  |
| 2       | VDD3          | .3V or 5V power supply output, determined by the adjacent jumper        |  |  |
| 3       | D27/TX3/SCK1  | Digital pin D27 / UART3 transmit pin / SPI1 interface SCK1 pin          |  |  |
| 4       | D28/RX3/MOSI1 | Digital pin D28 / UART3 receive pin / SPI1 interface MOSI1 pin          |  |  |
| 5       | D29/SS1/INT13 | Digital pin D29 / SPI1 interface SS1 pin / External interrupt pin INT13 |  |  |
| 6       | GND           | Power ground                                                            |  |  |

The voltage level of Pin 1, Pin 3, Pin 4 and Pin 5 can be set to either 3.3V or 5V by the adjacent jumper.

## Technical Specifications

### **Absolute Maximum Ratings**

• Supply power for the MCU using the e-Link32 Lite USB interface or the Native USB interface.

Note: The USB power supply cannot be less than 4.5V.

- A voltage of 5~24V is input through the DC Jack, which is reduced to 5V and 3.3V using a buck regulator circuit to provide the MCU power supply.
- A voltage of 5~24V is input through Vin, which is reduced to 5V and 3.3V using a buck regulator circuit to provide the MCU power supply.

| Symbol  | Parameter                        | Min. | Тур. | Max. | Unit |
|---------|----------------------------------|------|------|------|------|
| VinMAX  | Input Voltage from Vin Pin       | 24   | —    | 26   | V    |
| VUSBMAX | Input Voltage from USB Connector | 4.5  | 5.5  | _    | V    |

### **Recommended Operation Conditions**

| Symbol                        | Parameter                                     | Conditions            | Min. | Тур. | Max. | Unit |
|-------------------------------|-----------------------------------------------|-----------------------|------|------|------|------|
| V <sub>in</sub> Input Voltage |                                               | —                     | 5    | —    | 24   | V    |
|                               | louт 5V Output Current<br>3.3V Output Current | V <sub>in</sub> >11V  | —    | —    | 1.3  | А    |
|                               |                                               | V <sub>in</sub> =4.6V | _    | —    | 800  | mA   |
| IOUT                          |                                               | —                     | _    | _    | 500  | mA   |
|                               | I/O Output Current                            | —                     |      | —    | 16   | mA   |

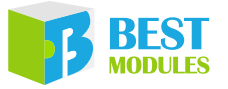

## Hardware Overview

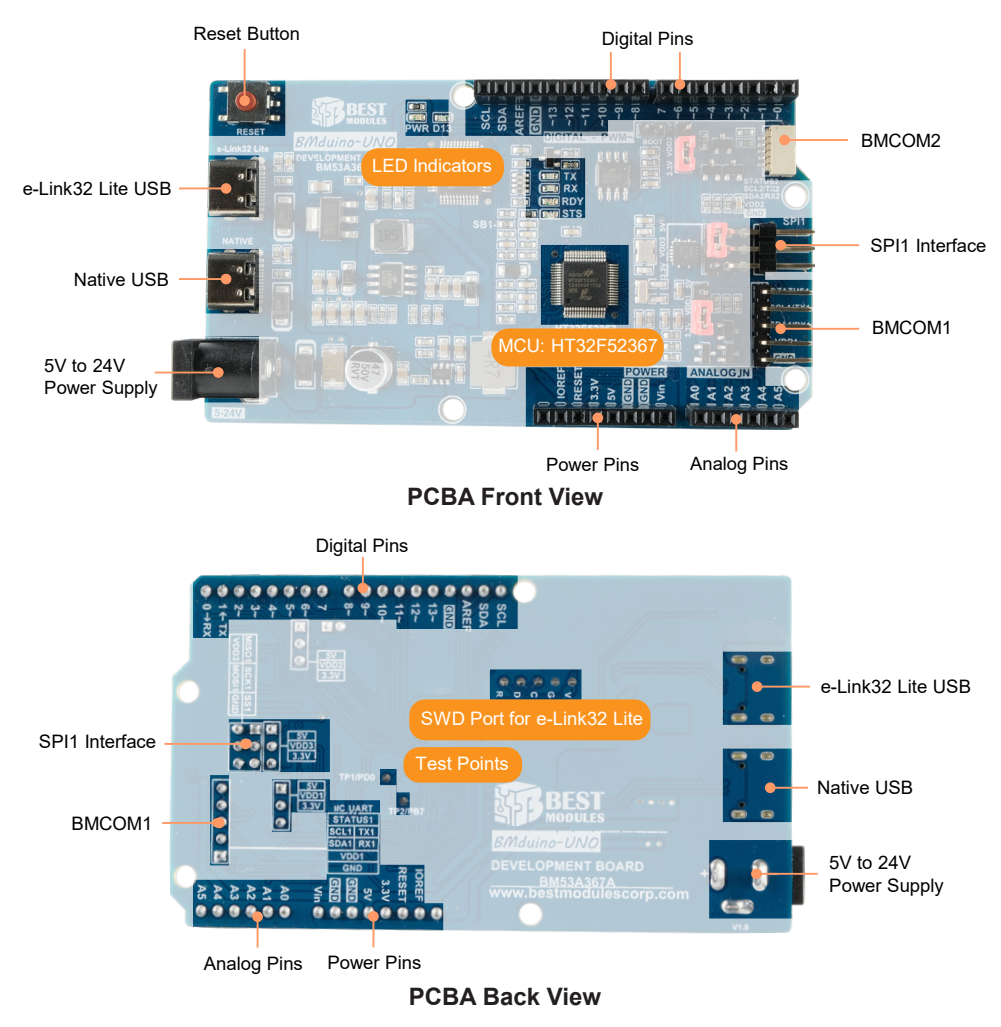

## **Power Supply**

- A voltage of 5V is input through the e-Link32 Lite USB interface, which is reduced to 5V and 3.3V using a buck regulator circuit to provide the MCU power supply.
- A voltage of 5V or 12V (boosted to 12V when connected to a quick charger for QC 2.0) is input through the Native USB interface, which is reduced to 5V and 3.3V using a buck regulator circuit to provide the MCU power supply.
- A voltage of 5~24V is input through the DC Jack, which is reduced to 5V and 3.3V using a buck regulator circuit to provide the MCU power supply.
- A voltage of 5~24V is input through the Vin, which is reduced to 5V and 3.3V using a buck regulator circuit to provide the MCU power supply.

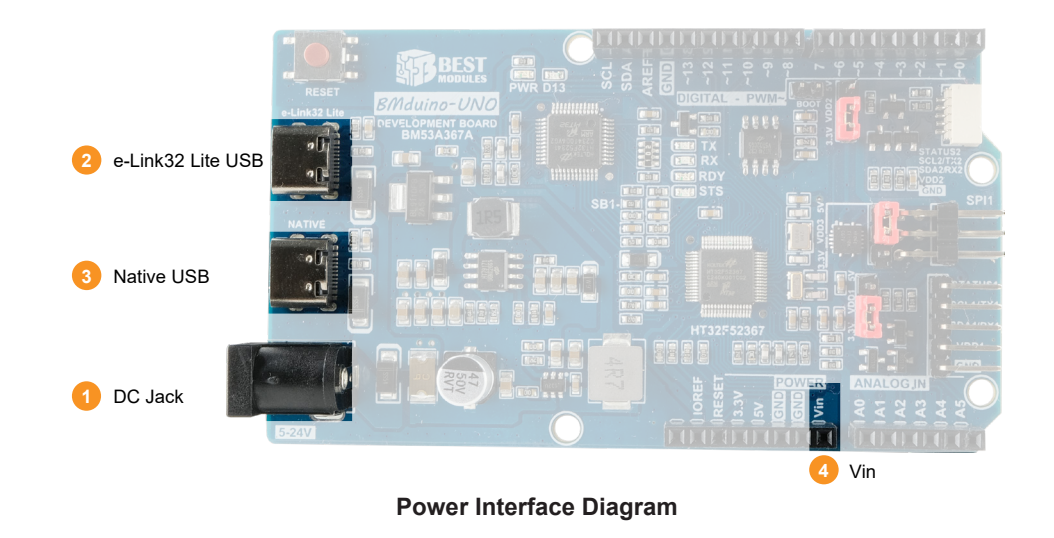

Note: When the DC Jack, Native USB or e-Link32 Lite USB is used together with Vin at the same time, the Vin input voltage must be greater than or equal to the DC Jack, Native USB or e-Link32 Lite USB in order to prevent reverse voltage problems.

### **LED Indicators**

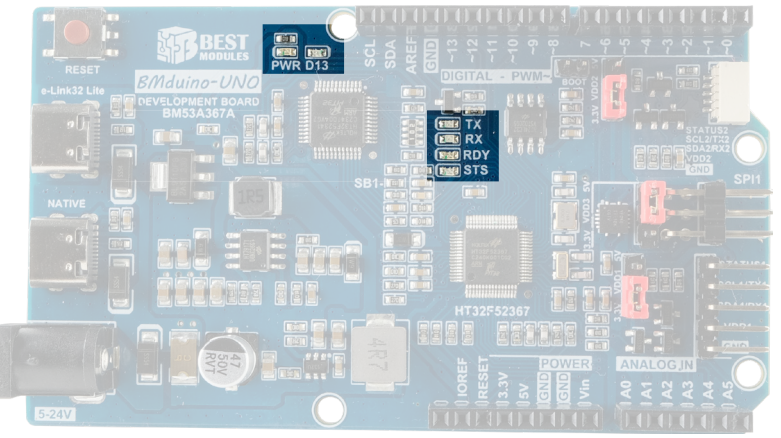

LED Configuration Diagram

- PWR: Power LED.
- D13: Connected to Digital pin 13, used for example programs to observe program status.
- TX and RX: Indicate the UART TX or RX bus transmission status, flashing during data transmission.
- RDY: Indicates the e-Link32 Lite USB connection status and turns on the LED when connection with the computer has completed.
- STS: Indicates the e-Link32 Lite programming status and blinks during the programing process.

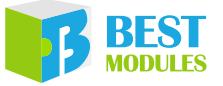

### **USB Interface Circuit**

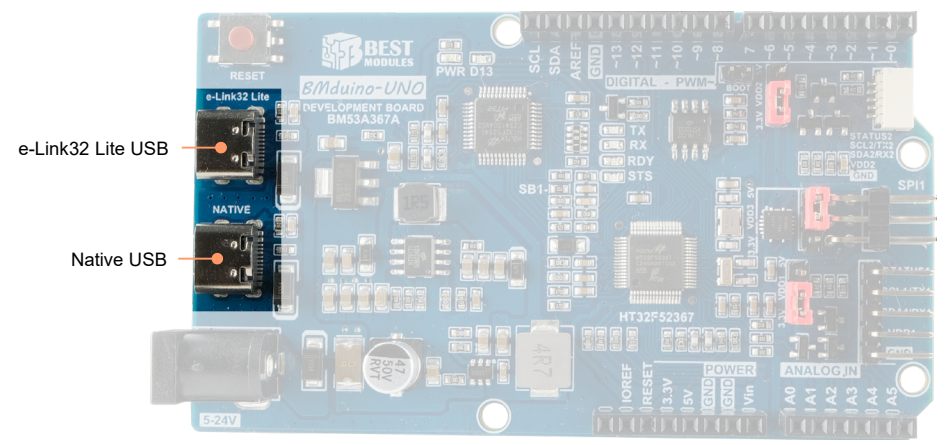

The BMduino-UNO BM53A36A development board has two USB ports, e-Link32 Lite and NATIVE.

- e-Link32 Lite main functions:
  - 1. When the Arduino IDE or Keil IDE is used for program development, connect this USB port to the computer's USB port to implements the master MCU programming.
  - 2. Supports the Virtual COM Port, VCP, to connect to the master MCU TX and RX pins.
  - 3. Provides the program debugging function under the Keil IDE development environment, such as for breakpoint setting.

The BMduino-UNO BM53A367A is preset to use the e-Link32 Lite circuit for programming, without requiring the TX and RX pins.

- NATIVE main functions:
  - 1. Power supply interface

When the BMduino-UNO BM53A36A development board is powered by the QC 2.0 charger through the Native USB, the preset boost for the Native USB interface is 12V.

2. USB communication

The USB interface is preset to VCP function, which can implement communication using the SerialUSB of the Arduino API. When the BMduino-UNO BM53A36A development board is used to develop a product with a USB function such as a mouse or keyboard, this USB port is the USB port of the product. If it is required to use a keyboard or mouse, the header file such as #include <Mouse.h> must be added to Sketch.

| Obj SerialUSB |                      | Keyboard             | Mouse                |
|---------------|----------------------|----------------------|----------------------|
| (USB CDC)     |                      | (USB HID)            | (USB HID)            |
| Pins          | Native USB Port only | Native USB Port only | Native USB Port only |

For example, when the Bmduino-UNO is connected to a PC using the Native USB port as a USB keyboard or mouse, declare the Keyboard.h and Mouse.h files and then use the keyboard and mouse objects in the program.

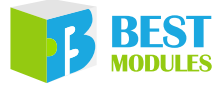

#### Example program:

```
#include "Mouse.h"
#include "Keyboard.h"
// set pin numbers for the five buttons:
const int upButton = 2;
const int downButton = 3;
const int leftButton = 4;
const int rightButton = 5;
const int mouseButton = 6;
int range = 5;
                         // output range of X or Y movement; affects
                         // movement speed
int responseDelay = 20; // response delay of the mouse, in ms
void setup() {
 // initialise the buttons' inputs:
 pinMode(upButton, INPUT);
 pinMode(downButton, INPUT);
 pinMode(leftButton, INPUT);
 pinMode(rightButton, INPUT);
 pinMode(mouseButton, INPUT);
 // initialise mouse control:
 Mouse.begin();
  // initialise keyboard control:
 Keyboard.begin();
  // initialise SerialUSB
  SerialUSB.begin(9600);
}
void loop() {
  // read the buttons:
  int upState = digitalRead(upButton);
  int downState = digitalRead(downButton);
  int rightState = digitalRead(rightButton);
  int leftState = digitalRead(leftButton);
  int clickState = digitalRead(mouseButton);
  // calculate the movement distance based on the button states:
  int xDistance = (leftState - rightState) * range;
  int yDistance = (upState - downState) * range;
  // if X or Y is non-zero, move:
  if ((xDistance != 0) || (yDistance != 0)) {
  // Move the mouse cursor.
   Mouse.move(xDistance, yDistance, 0);
    // The keyboard outputs the coordinates of the mouse.
    Keyboard.print("Move: ");
    Keyboard.print(xDistance);
    Keyboard.print(`,');
    Keyboard.println(yDistance);
```

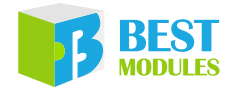

```
Keyboard.flush();
  //\ {\rm The} SerialUSB outputs the coordinates of the mouse.
  SerialUSB.print("Move: ");
  SerialUSB.print(xDistance);
  SerialUSB.print(',');
 SerialUSB.println(yDistance);
 SerialUSB.flush();
}
// if the mouse button is pressed:
if (clickState == HIGH) {
  // if the mouse is not pressed, press it:
 if (!Mouse.isPressed(MOUSE LEFT)) {
   Mouse.press(MOUSE LEFT);
    // If Keyboard println is uncommented, Mouse cursor
    // changes will cause the string to be overwritten.
    // Keyboard.println("Press MOUSE LEFT");
    // Keyboard.flush();
    SerialUSB.println("Press MOUSE LEFT");
    SerialUSB.flush();
  }
}
// else the mouse button is not pressed:
else {
  // if the mouse is pressed, release it:
 if (Mouse.isPressed(MOUSE LEFT)) {
   Mouse.release(MOUSE LEFT);
   // If Keyboard println is uncommented, Mouse cursor
    // changes will cause the string to be overwritten.
    // Keyboard.println("Release MOUSE_LEFT");
    // Keyboard.flush();
    SerialUSB.println("Release MOUSE LEFT");
    SerialUSB.flush();
  }
}
// a delay so the mouse doesn't move too fast:
delay(responseDelay);
```

1

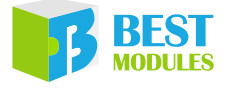

### UART, I<sup>2</sup>C, SPI

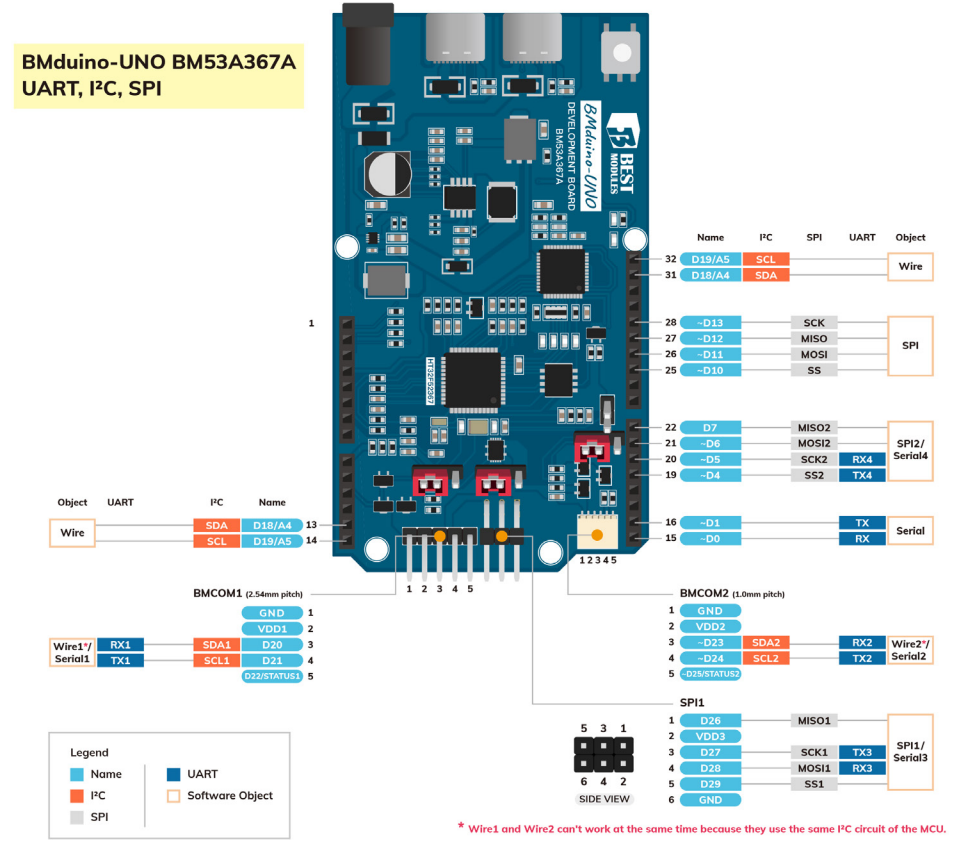

• Supports five UART interfaces, whose object names are Serial, Serial1 to Serial4.

| Obj  | Serial               | Serial1                              | Serial2                              | Serial3                            | Serial4                |
|------|----------------------|--------------------------------------|--------------------------------------|------------------------------------|------------------------|
| Pins | RX (D0) /<br>TX (D1) | RX1 (D20) /<br>TX1 (D21)<br>(BMCOM1) | RX2 (D23) /<br>TX2 (D24)<br>(BMCOM2) | RX3 (D28) /<br>TX3 (D27)<br>(SPI1) | RX4 (D5) /<br>TX4 (D4) |

For example, to select the BMCOM1 UART interface, use the Serial1 object in the program.

#### Example program:

```
void setup() {
   // initialise serial communication:
   Serial1.begin(9600);
}
void loop() {
   // send the value of analog input 0:
   Serial1.println(analogRead(A0));
   // wait a bit for the analog-to-digital converter to stabilise after
   //the last read:
   delay(20);
}
```

When the Arduino Serial Library is used for the BMduino-UNO BM53A367A development board, the number of data bits can be from 7 to 9, while for the Arduino IDE the preset number is 5~8.

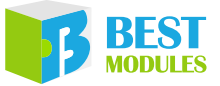

• Supports three I<sup>2</sup>C interfaces, whose object names are Wire, Wire1 and Wire2. Here Wire1 and Wire2 share the same physical I<sup>2</sup>C. Only one is permitted to implement communication at any single time.

| Obj Wire |                      | Wire1                   | Wire2                   |  |
|----------|----------------------|-------------------------|-------------------------|--|
| Pins     | SDA / SCL or A4 / A5 | SDA1 (D20) / SCL1 (D21) | SDA2 (D23) / SCL2 (D24) |  |
|          | (shared I/O)         | (BMCOM1)                | (BMCOM2)                |  |

Note: I<sup>2</sup>C1 and I<sup>2</sup>C2 share the same physical I<sup>2</sup>C in the MCU. Therefore, the corresponding Wire1 and Wire2 are not able to operate at the same time. Only one of either Wire1 or Wire2 can be used. If both Wire1 and Wire2 exist in a program, refer to the following operations:

- 1. Use Wire1.begin() or Wire2.begin() for initialisation.
- 2. To switch the current Wire1 or Wire2, run Wire1.end() or Wire2.end() to finish the current Wire1 or Wire2.
- 3. Run Wire1.begin() or Wire2.begin() to initialise another Wire1 or Wire2.
- If both Wire1 and Wire2 have been initialised, the one that is initialised first is the one that will be effective.

For example, to select the BMCOM1 I<sup>2</sup>C interface, declare Wire.h and use the Wire1 object in the program.

#### Example program:

```
#include <Wire.h>
void setup()
{
                        // join I<sup>2</sup>C bus (address optional for master)
  Wire1.begin();
  Serial.begin(9600); // start serial for output
}
void loop()
{
  Wire1.requestFrom(2, 6);
                              // request 6 bytes from slave device #2
                               // slave may send less than requested
  while(Wire1.available())
  {
    char c = Wire1.read();
                               // receive a byte as character
    Serial.print(c);
                               // print the character
  }
  delay(500);
```

• Supports three SPI interfaces.

| Obj  | SPI                                               | SPI1                                                            | SPI2                                              |
|------|---------------------------------------------------|-----------------------------------------------------------------|---------------------------------------------------|
| Pins | SS (D10) / MOSI (D11) /<br>MISO (D12) / SCK (D13) | SS1 (D29) / MOSI1 (D28) /<br>MISO1 (D27) / SCK1 (D26)<br>(SPI1) | SS2 (D4) / MOSI2 (D6) /<br>MISO2 (D7) / SCK2 (D5) |

For example, to select the SPI1 interface with a 6-pin header, declare SPI.h and use the SPI1 object in the program.

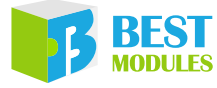

#### Example program:

```
// include the SPI library:
#include <SPI.h>
// set pin 10 as the slave select for the digital port:
const int slaveSelectPin = 10;
void setup() {
  // set the slaveSelectPin as an output:
 pinMode(slaveSelectPin, OUTPUT);
  // initialise SPI1:
  SPI1.begin();
}
void loop() {
  // go through the six channels of the digital port:
  for (int channel = 0; channel < 6; channel++) {</pre>
    // change the resistance on this channel from min to max:
    for (int level = 0; level < 255; level++) {
      digitalPotWrite(channel, level);
      delay(10);
    // wait a second at the top:
    delay(100);
    // change the resistance on this channel from max to min:
    for (int level = 0; level < 255; level++) {
      digitalPotWrite(channel, 255 - level);
      delay(10);
    }
  }
}
void digitalPotWrite(int address, int value) {
  // take the SS pin low to select the chip:
 digitalWrite(slaveSelectPin, LOW);
  // send in the address and value via SPI1:
 SPI1.transfer(address);
 SPI1.transfer(value);
  // take the SS pin high to de-select the chip:
  digitalWrite(slaveSelectPin, HIGH);
}
```

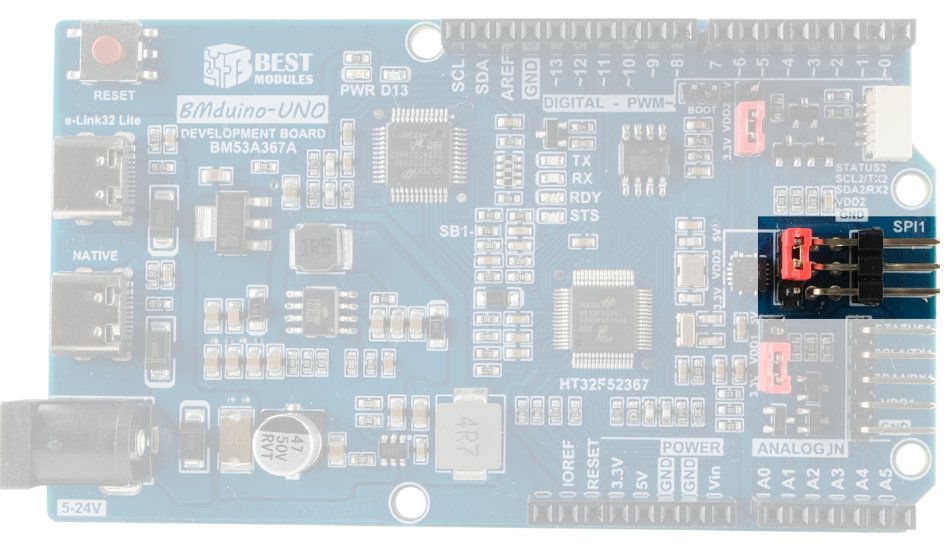

6-pin header on development board (3-pin  $\times$  2 rows, 90 degrees):

In the Arduino UNO R3 development board, this 6-pin header is called ICSP and its pins are pinshared with Pin 11, Pin 12 and Pin 13 of the development board.

In the BMduino-UNO BM53A367A development board, this 6-pin header is used for SPI1 and does not share pins with Pin 11, Pin 12 and Pin13 of the development board. It is an independent SPI interface.

The Holtek 32-bit MCU uses a Cortex<sup>®</sup>-M0+ architecture and provides an SWD interface for programming instead of using the SPI interface. The SWD description can be obtained from the following link: <u>https://developer.arm.com/documentation/100956/0529/Arm-DSTREAM-Target-Interface-Connections/Signal-descriptions/Serial-Wire-Debug?lang=en</u>

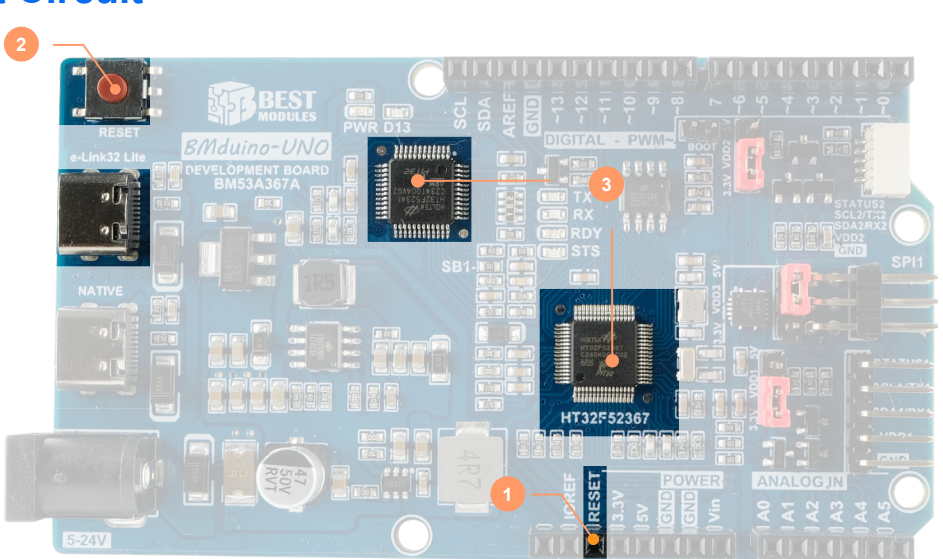

### **Reset Circuit**

- Set Pin 3 (RESET) to a low level for 1ms to trigger a system reset.
- Use the RESET button to reset the MCU.

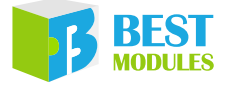

• Connect the RESET circuit to the e-Link32 Lite (VCP) DTR to reset the MCU by enabling a COM port.

### BM53A367A vs Arduino UNO R3

| Board                   | BMduino-UNO BM53A367A                      | Arduino UNO R3   |
|-------------------------|--------------------------------------------|------------------|
| Core                    | Cortex M0+, 60MHz                          | AVR 8-bit, 16MHz |
| Flash / EEPROM / SRAM   | 256KB / 4KB / 32KB                         | 32KB / 1KB / 2KB |
| Operating Voltage       | 3.3V                                       | 5V               |
| Programming Mode        | ICP/IAP (Bootloader)                       | IAP (Bootloader) |
| Programming Interface   | SWD (Target Board Menu) / UART (Port Menu) | UART (Port Menu) |
| Development Environment | Arduino, Keil                              | Arduino          |
| I/O Drive Current       | 16mA                                       | 20mA             |

## Programming

The BM53A367A programming methods in each IDE are summarised as follows.

1. Arduino:

- ICP mode (default mode): Click on the "Upload" icon below the "Sketch" menu, and the Sketch will compile and execute programming. The programmed results can be observed in the bottom status window. For more details, refer to the Arduino official website: <u>https://docs.arduino.cc/software/ide-v1/tutorials/arduino-ide-v1-basics</u>.
- IAP mode: This method is the same as the ICP mode. However it is necessary to select the COM Port corresponding to the board using "Tools → Port" (same method as Arduino UNO R3) before "Upload", as shown in the following diagram.

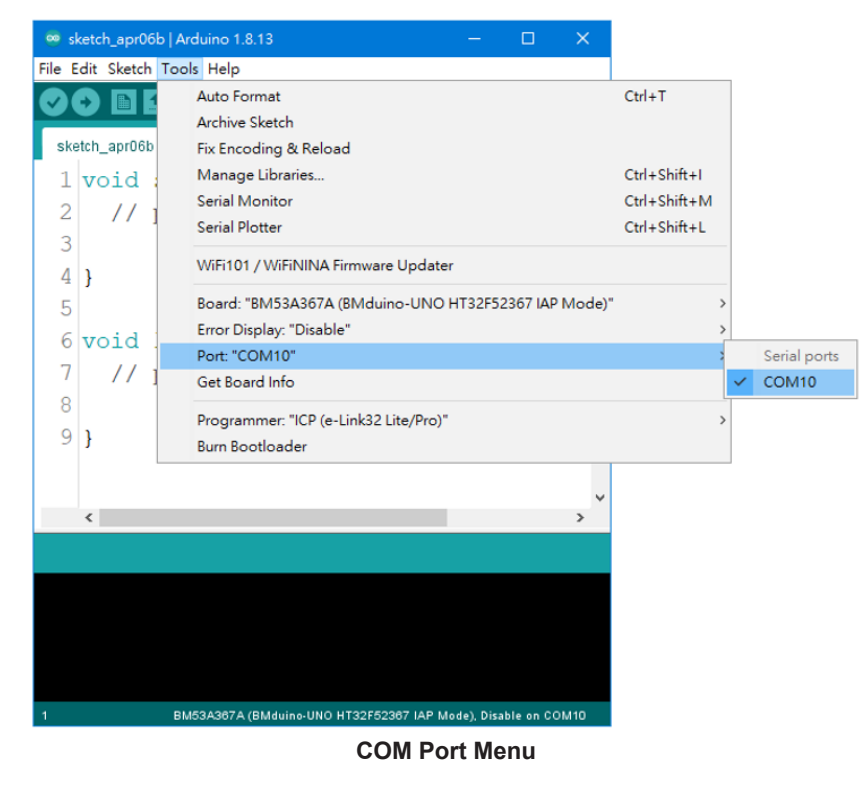

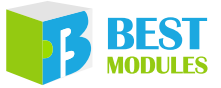

2. Keil: Click the "Build" icon in from the IDE menu for program compilation, after the completion click the "Download" icon to execute programming. The compiled or programmed results can be observed in the lower window. For more details, refer to the Keil official website: <a href="https://www2.keil.com/mdk5/learn">https://www2.keil.com/mdk5/learn</a>.

## Arduino IDE Software

#### **Arduino IDE Download and Installation**

Open the Arduino official website (<u>http://www.arduino.cc/en/Main/Software</u>) to download the corresponding Arduino IDE software according to the computer operation system and execute the installation.

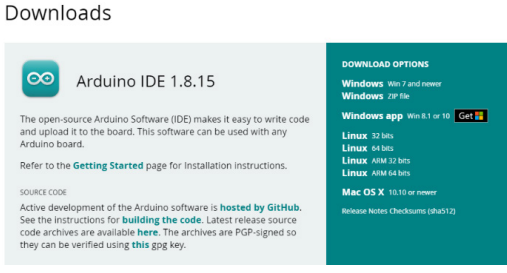

Arduino IDE Software Download

After the installation, two execution files named Arduino.exe and Arduino\_debug.exe in the folder can be found, both of which can open the program development environment. The difference is that Arduino\_debug.exe can open the debugging window. When the program is executed or compiled, corresponding information will be displayed on the debug window, so that users can locate where the problem is.

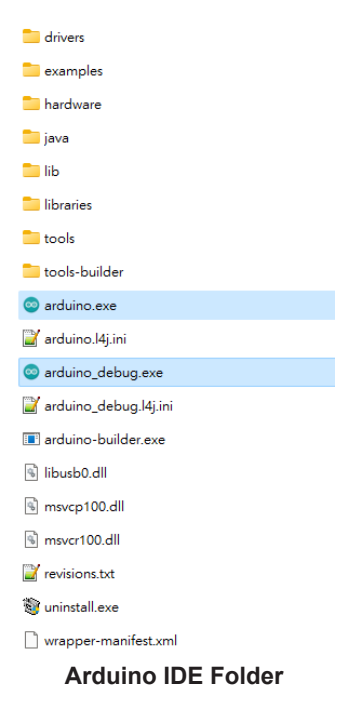

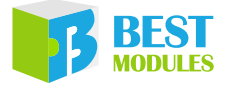

#### **Drivers and Other Downloads**

#### **USB Driver Download**

1. In Windows 10, when the development board is connected to the computer, the computer will automatically install the VCP driver. After the driver has been automatically downloaded successfully, a message will be displayed.

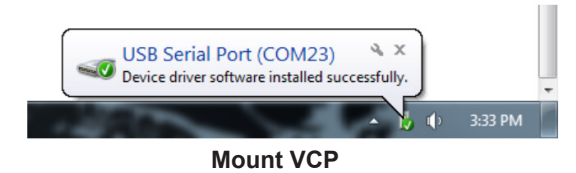

2. In Windows XP and Windows 7, the VCP driver should be downloaded manually. Refer to the "Keil IDE Software" section for more details.

#### **IDE Setup**

#### **Install Holtek HT32 Boards**

 Click "File → Preferences", and select the "Settings" tab. In the "Additional Boards Manager URLs" type <u>https://mcu.holtek.com.tw/arduino/ht32/package\_ht32\_index.json</u>. After this, click on OK.

| Preferences                    |                                                                     |    | ×      |
|--------------------------------|---------------------------------------------------------------------|----|--------|
| Settings Network               |                                                                     |    |        |
| Sketchbook location:           |                                                                     |    |        |
| C:\Users\wenjielu\Documents\   | Arduino                                                             |    | Browse |
| Editor language:               | English (English) v (requires restart of Ardvino)                   |    |        |
| Editor font size:              | 20                                                                  |    |        |
| Interface scale:               | Automatic 100 = % (requires restart of Arduino)                     |    |        |
| Theme:                         | Default theme 🗸 (requires restart of Arduino)                       |    |        |
| Show verbose output during:    | compilation upload                                                  |    |        |
| Compiler warnings:             | All 🗸                                                               |    |        |
| 🖂 Display line numbers         | Enable Code Folding                                                 |    |        |
| 🗸 Verify code after upload     | Use external editor                                                 |    |        |
| Check for updates on star      | tup 🖂 Save when verifying or uploading                              |    |        |
| Use accessibility features     |                                                                     |    |        |
| Additional Boards Manager U    | RLs: https://mcu.holtek.com.tw/arduino/ht32/package_ht32_index.json |    |        |
| More preferences can be edited | d directly in the file                                              |    |        |
| C:\Users\wenjielu\AppData\Lo   | cal\Ard uino15\preferences.txt                                      |    |        |
| (edit only when Arduino is no  | t running)                                                          |    |        |
|                                |                                                                     | OK | Cancel |

**Type Json Path** 

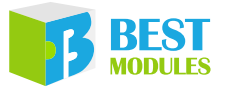

2. Click "Tools → Board: "Arduino UNO" → Board Manager" to enter the Boards Manager window and search for "HT32". Locate the Holtek HT32 Boards installation window. Select the latest version and click "Install". After the installation has completed, click on "Close".

| 🚥 Boards Manager                                                                      | × |
|---------------------------------------------------------------------------------------|---|
| Type All v HT32                                                                       |   |
| Holtek HT32 Boards (32-bits ARM Cortex-M0+/M3/M4)                                     | ^ |
| by Holtek Semiconductor Inc. version 1.0.6 INSTALLED Boards included in this package: |   |
| BM53A367A (BMduino-UNO HT32F52367).                                                   |   |
| More Info                                                                             |   |
|                                                                                       |   |
|                                                                                       | - |
|                                                                                       |   |
|                                                                                       |   |
|                                                                                       |   |
|                                                                                       |   |
|                                                                                       |   |
|                                                                                       |   |
|                                                                                       | ~ |
| Clos                                                                                  | e |
|                                                                                       |   |

Install Holtek Library

#### **ICP Mode Settings – recommended**

Click "Tools  $\rightarrow$  Board  $\rightarrow$  Holtek HT32 Boards  $\rightarrow$  BM53A367A (BMduino-UNO HT32F52367)" to complete the initialisation.

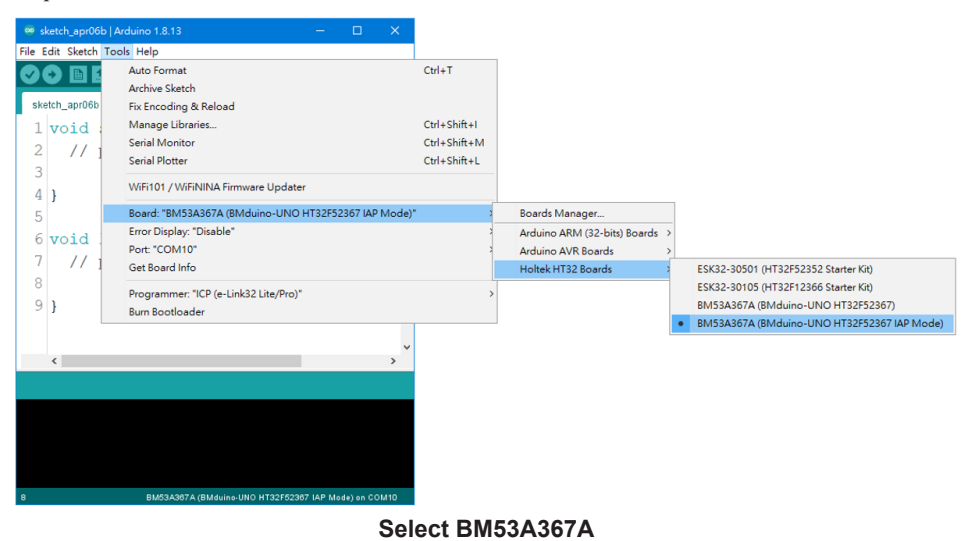

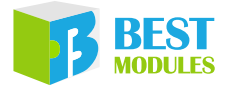

#### **IAP Mode Settings**

Setp 1. Click "Tools → Board → Holtek HT32 Boards → BM53A367A (BMduino-UNO HT32F52367 IAP Mode)"

| 🥯 sketch_apr06b    | Arduino 1.8.13 — 🗆 🗙                                 |              |                              |   |                                             |
|--------------------|------------------------------------------------------|--------------|------------------------------|---|---------------------------------------------|
| File Edit Sketch T | ools Help                                            |              |                              |   |                                             |
|                    | Auto Format                                          | Ctrl+T       |                              |   |                                             |
|                    | Archive Sketch                                       |              |                              |   |                                             |
| sketch_apr06b      | Fix Encoding & Reload                                |              |                              |   |                                             |
| 1 void :           | Manage Libraries                                     | Ctrl+Shift+I |                              |   |                                             |
| 2 1/1              | Serial Monitor                                       | Ctrl+Shift+M |                              |   |                                             |
| 2 // ]             | Serial Plotter                                       | Ctrl+Shift+L |                              |   |                                             |
| 3                  | WiFi101 / WiFiNINA Firmware Updater                  |              |                              |   |                                             |
| 4 <b>)</b>         | Board: "BM53A367A (BMduino-UNO HT32F52367 IAP Mode)" |              | Boards Manager               |   |                                             |
| Grad               | Error Display: "Disable"                             | 3            | Arduino ARM (32-bits) Boards | > |                                             |
| 0 VOIG .           | Port: "COM10"                                        | 2            | Arduino AVR Boards           | > |                                             |
| 7 // 1             | Get Board Info                                       |              | Holtek HT32 Boards           | 2 | ESK32-30501 (HT32F52352 Starter Kit)        |
| 8                  | Drogrammer: "ICD (a. Link22 Lite/Dro)"               |              |                              |   | ESK32-30105 (HT32F12366 Starter Kit)        |
| 9}                 | Programmer, ice (e-cinksz cite/Proj                  | í í          |                              |   | BM53A367A (BMduino-UNO HT32F52367)          |
|                    | buin boottoader                                      |              |                              | • | BM53A367A (BMduino-UNO HT32F52367 IAP Mode) |
| <                  | v<br>>                                               |              |                              |   |                                             |
|                    |                                                      |              |                              |   |                                             |
|                    |                                                      |              |                              |   |                                             |
|                    |                                                      |              |                              |   |                                             |
|                    |                                                      |              |                              |   |                                             |
|                    |                                                      |              |                              |   |                                             |
| 8                  | BM53A367A (BMduino-UNO HT32F52367 IAP Mode) on COM10 |              |                              |   |                                             |

#### Select BM53A367A IAP Mode

Setp 2. The BM53A367A Bootloader will not have been programmed before delivery. Therefore, it is necessary to program the Bootloader first. To determine which method is used to program the Bootloader, select "Tools → Programmer → ICP (e-Link32 Lite/Pro)".

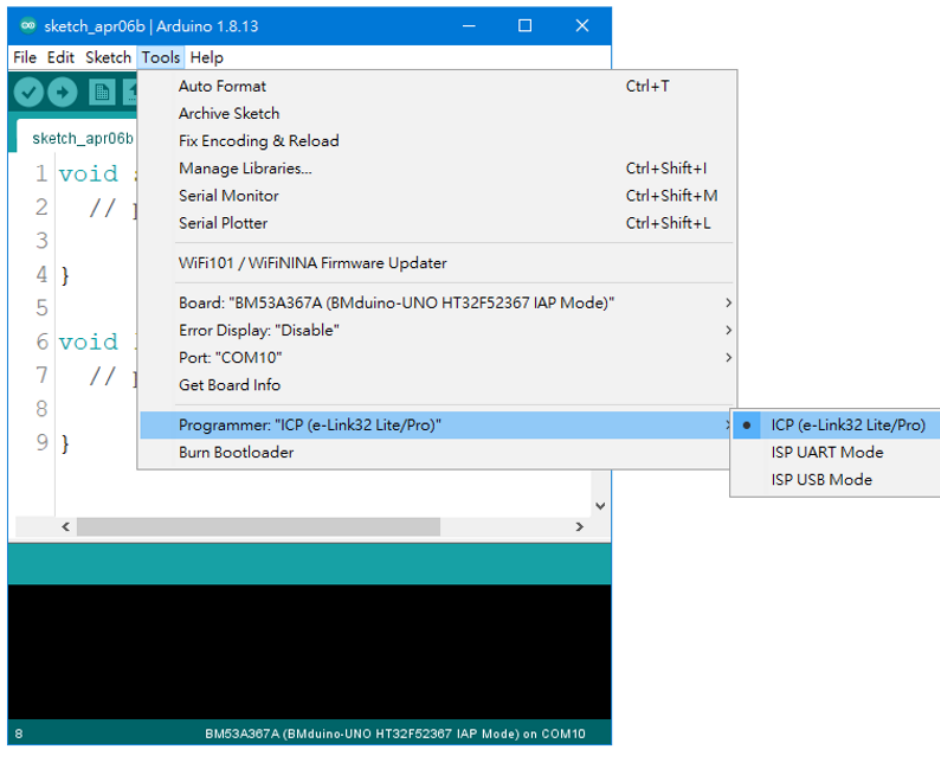

Select ICP (e-Link32 Lite/Pro)

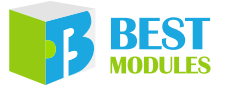

Setp 3. To implement Bootloader programming, click "Tools  $\rightarrow$  Burn Bootloader".

| 🥯 sketch_apr06b   Ar    | duino 1.8.13 — 🗆 🗙                                                                          |                                              |
|-------------------------|---------------------------------------------------------------------------------------------|----------------------------------------------|
| File Edit Sketch Too    | ls Help                                                                                     |                                              |
| sketch_apr06b           | Auto Format<br>Archive Sketch<br>Fix Encoding & Reload                                      | Ctrl+T                                       |
| 1 void :<br>2 // 1<br>3 | Manage Libraries<br>Serial Monitor<br>Serial Plotter                                        | Ctrl+Shift+I<br>Ctrl+Shift+M<br>Ctrl+Shift+L |
| 4 }                     | WiFi101 / WiFiNINA Firmware Updater<br>Board: "BM53A367A (BMduino-UNO HT32F52367 IAP Mode)" |                                              |
| 6 void 1<br>7 // 1      | Error Display: "Disable"<br>Port: "COM10"<br>Get Board Info                                 |                                              |
| 8<br>9 }                | Programmer: "ICP (e-Link32 Lite/Pro)"<br>Burn Bootloader                                    |                                              |
| <                       | ~                                                                                           |                                              |
|                         |                                                                                             |                                              |
|                         |                                                                                             |                                              |
| 8                       | BM53A367A (BMduino-UNO HT32F52367 IAP Mode) on COM10                                        |                                              |

#### Select Burn Bootloader

Setp 4. After completion of the Burn Bootloader, the D13 LED will flash to indicate that the Bootloader has been successfully programmed and that the IAP mode initialisation has been completed.

### **Arduino Library Reference**

As the hardware resources between the BMduino-UNO BM53A367A and the Arduino UNO R3 are different, some Library parameters or execution methods will be different when using the Arduino IDE integrated libraries, as shown in the following table:

| # | Library           | BMduino-UNO BM53A367A                            | Arduino UNO R3                                             |
|---|-------------------|--------------------------------------------------|------------------------------------------------------------|
| 1 | Serial            | Data bits: 7~9 bits<br>Receive buffer: 255 bytes | Data bits: 5~8 bits<br>Receive buffer: 64 bytes            |
| 2 | analogReference() | Internal Vref: 1.215V or 2V or 2.5V or 2.7V      | Internal Vref: 1.1V                                        |
| 3 | SPI               | setClockDivider(4) $\rightarrow$ SPI SCK=15MHz   | setClockDivider(4) $\rightarrow$ SPI SCK=4MHz              |
| 4 | tone()            | Minimum frequency: 1Hz                           | Minimum frequency: 31Hz                                    |
| 5 | analogWrite()     | PWM frequency: 1000Hz<br>Pins: D0~D13            | PWM frequency: 490/980Hz<br>Pins: D3, D5, D6, D9, D10, D11 |

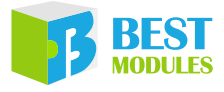

| # | Library           | BMduino-UNO BM53A367A                                              | Arduino UNO R3                                |
|---|-------------------|--------------------------------------------------------------------|-----------------------------------------------|
| 6 | SoftwareSerial    | TX: 230400bps, RX: 115200bps<br>Response delay time: >120μs        | TX/RX: 57600bps<br>Response delay time: >15µs |
| 7 | Servo             | Disables analogWrite() on D23<br>(BMCOM2)                          | Disables analogWrite() on D9,<br>D10          |
| 8 | MsTimer2          | Integrated Library, renamed MsTimer to<br>prevent duplicate naming | Third-party Library                           |
| 9 | attachInterrupt() | D2~D12, D22, D25, D29                                              | D2, D3                                        |

#### 1. Serial.begin()

Syntax: Serail.begin(speed, config)

Valid values for config are as follows:

| BMduino-UNO BM53A367A   | Arduino UNO R3          |
|-------------------------|-------------------------|
| SERIAL_7N1              | SERIAL_5N1              |
| SERIAL_8N1 (default)    | SERIAL_6N1              |
| SERIAL_9N1              | SERIAL_7N1              |
| SERIAL_7N2              | SERIAL_8N1 (default)    |
| SERIAL_8N2              | SERIAL_5N2              |
| SERIAL_9N2              | SERIAL_6N2              |
| SERIAL_7E1: even parity | SERIAL_7N2              |
| SERIAL_8E1              | SERIAL_8N2              |
| SERIAL_9E1              | SERIAL_5E1: even parity |
| SERIAL_7E2              | SERIAL_6E1              |
| SERIAL_8E2              | SERIAL_7E1              |
| SERIAL_9E2              | SERIAL_8E1              |
| SERIAL_701: odd parity  | SERIAL_5E2              |
| SERIAL_801              | SERIAL_6E2              |
| SERIAL_901              | SERIAL_7E2              |
| SERIAL_702              | SERIAL_8E2              |
| SERIAL_802              | SERIAL_5O1: odd parity  |
| SERIAL_902              | SERIAL_601              |
|                         | SERIAL_701              |
|                         | SERIAL_801              |
|                         | SERIAL_502              |
|                         | SERIAL_6O2              |
|                         | SERIAL_702              |
|                         | SERIAL 802              |

#### 2. <u>analogReference()</u>

Syntax: analogReference(type)

Valid values for type are as follows:

| BMduino-UNO BM53A367A                                                                                                    | Arduino UNO R3                                                                                                    |
|----------------------------------------------------------------------------------------------------|----------------------------------------------------------------------------------------------------|
| DEFAULT: the default analog reference of 3.3V<br>INTERNAL1V215: integrated 1.215V reference<br>INTERNAL2V0: integrated 2V reference<br>INTERNAL2V5: integrated 2.5V reference<br>INTERNAL2V7: integrated 2.7V reference<br>EXTERNAL: the voltage applied to the AREF pin<br>(0 to3.3V only) is used as the reference | DEFAULT: the default analog reference of 5V<br>INTERNAL: integrated 1.1V reference<br>EXTERNAL: the voltage applied to the AREF<br>pin (0 to 5V only) is used as the reference |

#### 3. <u>SPI.setClockDivider()</u>

Syntax: SPI.setClockDivider(divider)

The setClockDivider is the API for frequency division. Due to different operating frequencies, the SCK output frequency is different even if the divider parameter is the same. The BM53A367A has an operating frequency of 60MHz while the Arduino UNO R3 has 16MHz. For example:

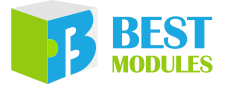

| BMduino-UNO BM53A367A                                  | Arduino UNO R3                                         |
|--------------------------------------------------------|--------------------------------------------------------|
| SPI.setClockDivider(4) $\rightarrow$ SCK = 60MHz / 4 = | SPI.setClockDivider(4) $\rightarrow$ SCK = 16MHz / 4 = |
| 15MHz                                                  | 4MHz                                                   |

#### 4. tone()

Syntax: tone(pin, frequency)

tone(pin, frequency, duration)

The BM53A367A has a minimum output frequency of 1Hz while the Arduino UNO R3 has 31Hz.

#### 5. analogWrite()

Syntax: analogWrite(pin, value)

The BM53A367A has a PWM cycle of 1000Hz while the Arduino UNO R3 has 490Hz/980Hz.

6. SoftwareSerial

BM53A367A: TX supports up to 230400bps and RX supports up to 115200bps

Arduino UNO R3: TX/RX supports up to 57600bps

7. <u>Servo</u>

BM53A367A: the D23 analogWrite() PWM output function is disabled. D23 belongs to BMCOM2.

Arduino UNO R3: the D9 and D10 analogWrite() PWM output functions are disabled.

8. MsTimer2

BM53A367A: The Library is integrated, whose name has been changed to MsTimer. Related examples can be found in "File  $\rightarrow$  Example  $\rightarrow$  MsTimer".

Arduino UNO R3: The Library provided by the third party should be downloaded through the Library Manager.

9. <u>attachInterrupt()</u>

Syntax: attachInterrupt(interruptNum, FuncPtr callback, mode)

BM53A367A: D2~D12, D22, D25, D29 can be used as external interrupts.

Arduino UNO R3: D2 and D3 can be used as external interrupts.

#### **Examples**

#### **Hardware Preparation**

It is necessary to prepare the development board, Type-C USB cable and computer. Connect the e-link32 Lite of the development board to the computer using a USB cable. At this point, the PWR LED will be illuminated. After the e-link32 Lite completes its enumeration, the RDY LED will be illuminated. The hardware preparation has now completed.

#### Code

Execute the Blink example, the details of which can obtained from the following link. The D13 LED will flash once per second after the example programming has completed.

https://docs.arduino.cc/built-in-examples/basics/Blink

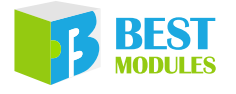

## Keil IDE Software

### Keil IDE Download and Installation

Open the Keil official website (<u>https://www.keil.com/demo/eval/arm.htm</u>) to download the MDK-ARM and execute the installation. For details, refer to the link below:

https://www.holtek.com/documents/10179/6393504/HT32\_Keil-QuickStartv110.pdf

#### **IDE Setup**

1. Download the HT32 development resources: Click the link below to download the latest HT32F5 Series (Cortex<sup>®</sup>-M0+), which contains all the resources required for HT32 development. Extract the files from the download after completion.

https://mcu.holtek.com/ht32/resource/

- 2. Install HT32 Packs and execute "\HT32\_M0p\_vxxxxxx\Tools\Holtek.HT32\_DFP.xx.xx. xx.pack".
- 2. Install the VCP driver and execute "\HT32\_M0p\_vxxxxxx\Tools\HT32\_VCP\_Driver\_vxxx. exe".
- 4. Extract the HT32 FW Lib into the path "\Firmware\_Library\HT32\_STD\_5xxxx\_FWLib\_Vx.x.x\_ xxxx.zip".

### **Run Example**

- 1. Open the Keil project in the HT32 FW Lib. Path: "\Firmware\_Library\HT32\_STD\_5xxxx\_FWLib\_ Vx.x.x\_xxxx.zip\project\_template\IP\Example\MDK\_ARMv5\Project\_53a367a.uvprojx".
- 2. Compile and program using the Keil IDE. Refer to the "Programming" section for details.
- 3. Press the RESET button and observe if the D13 LED flashes 5 times quickly which indicates test completion.

Supplement: This example also illustrates the Serial (115200, 8, N, 1) function, enables the COM Port and observes the prompts using the terminal software such as Tera Term. For details refer to the official website: <u>https://ttssh2.osdn.jp/index.html.en</u>.

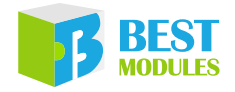

# Troubleshooting

## **Serial Ports not Appearing in Port Menu**

This indicates that the e-Link32 Lite VCP connection has failed. Execute the following steps to debug:

1. Check whether the e-Link Lite USB is connected to the PC and whether the RDY LED is illuminated.

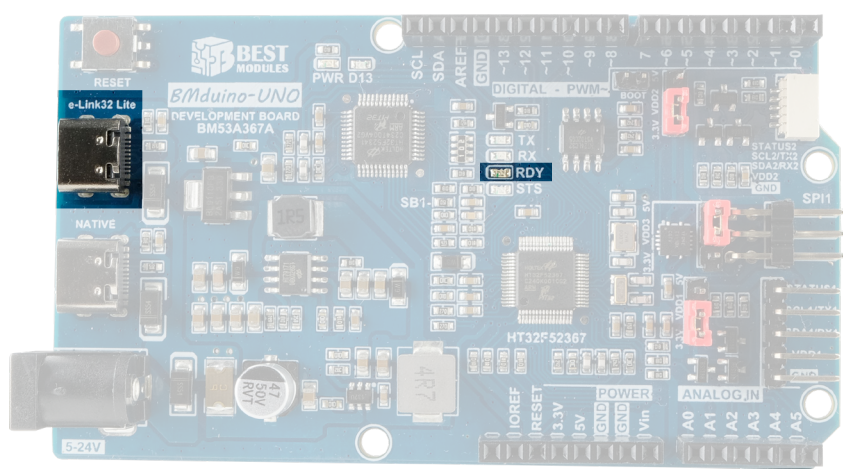

- 2. If the RDY LED has not illuminated, remove the e-Link Lite USB and insert it into another USB port on the PC.
- 3. Restart the PC if the RDY LED has still not illuminated after 10 seconds. If the RDY LED has illuminated, the BMduino COM port can be found in the Arduino COM Port menu.

| Ξ | Port: "COM3"      |   | Serial ports |
|---|-------------------|---|--------------|
|   | Get Board Info    | ~ | COM3         |
|   | Ports (COM & LPT) |   |              |

Holtek USB Virtual COM Port (COM3)

4. If the RDY LED has illuminated, but the BMduino COM Port does not appear in the Arduino COM Port menu, install the VCP driver. This is only available for Windows computers.

Refer to the IDE Setup step 3 in the Keil IDE Software section to install the VCP driver.

## **Program Upload Fails or Freezes**

- The error message "This computer can't enumerate any e-Link32 Pro/Lite. Please make sure this computer has indeed connected to e-Link32 Pro/Lite." indicates that the connection of e-Link32 Lite CMSIS-DAP (programming interface) has failed. Check whether the e-Link Lite USB is connected to the PC and whether the RDY LED is illuminated. If the RDY LED is not illuminated, remove the e-Link Lite USB and insert it into another USB port on the PC. Restart the PC if the RDY LED has still not illuminated after 10 seconds.
- 2. The error message "The corresponding e-Link32 Pro/Lite can't be found by the target ID/SN, which can be in INI file or specified by users." indicates that the specified target board has not been found. Click "Tools → Target Board: → Board1" and then execute "Upload".

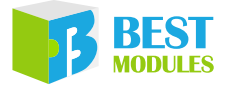

| File Edit Ske<br>Sketch_aprof<br>voic<br>2 //<br>3<br>4 }<br>5                      | ch Tools Help<br>Auto Format<br>Archive Sketch<br>Fix Encoding & Reload<br>Manage Libraries<br>Serial Monitor<br>Serial Plotter<br>WiFi101 / WiFiNINA Firm<br>Board: "BM53A367A (BM | ware Updater          | Ctrl+T<br>Ctrl+Shift+I<br>Ctrl+Shift+N<br>Ctrl+Shift+L | Л |     |
|-------------------------------------------------------------------------------------|----------------------------------------------------------------------------------------------------|-----------------------|--------------------------------------------------------|---|-----|
| <pre>\$\$\$\$\$\$\$\$\$\$\$\$\$\$\$\$\$\$\$\$\$\$\$\$\$\$\$\$\$\$\$\$\$\$\$\$</pre> | Auto Format<br>Archive Sketch<br>Fix Encoding & Reload<br>Manage Libraries<br>Serial Monitor<br>Serial Plotter<br>WiFi101 / WiFiNINA Firm<br>Board: "BM53A367A (BM                  | ware Updater          | Ctrl+T<br>Ctrl+Shift+I<br>Ctrl+Shift+N<br>Ctrl+Shift+L | Л |     |
| sketch_apri<br>1 void<br>2 ///<br>3<br>4 }<br>5                                     | Archive Sketch<br>Fix Encoding & Reload<br>Manage Libraries<br>Serial Monitor<br>Serial Plotter<br>WiFi101 / WiFiNINA Firm<br>Board: "BM53A367A (BM                                 | ware Updater          | Ctrl+Shift+I<br>Ctrl+Shift+N<br>Ctrl+Shift+L           | И |     |
| sketch_apr(<br>1 voic<br>2 //<br>3<br>4 }<br>5                                      | 6b Fix Encoding & Reload<br>Manage Libraries<br>Serial Monitor<br>Serial Plotter<br>WiFi101 / WiFiNINA Firm<br>Board: "BM53A367A (BM                                                | ware Updater          | Ctrl+Shift+I<br>Ctrl+Shift+N<br>Ctrl+Shift+L           | Л |     |
| 1 voic<br>2 //<br>3<br>4 }<br>5                                                     | Manage Libraries<br>Serial Monitor<br>Serial Plotter<br>WiFi101 / WiFiNINA Firm<br>Board: "BM53A367A (BM                                                                            | ware Updater          | Ctrl+Shift+I<br>Ctrl+Shift+N<br>Ctrl+Shift+L           | 1 |     |
| 2 //<br>3<br>4 }<br>5                                                               | Serial Monitor<br>Serial Plotter<br>WiFi101 / WiFiNINA Firm<br>Board: "BM53A367A (BM                                                                                                | ware Updater          | Ctrl+Shift+N<br>Ctrl+Shift+L                           | 1 |     |
| 2 //<br>3<br>4 }<br>5                                                               | Serial Plotter<br>WiFi101 / WiFiNINA Firm<br>Board: "BM53A367A (BM                                                                                                    | nware Updater         | Ctrl+Shift+L                                           |   |     |
| 3<br>4 }<br>5                                                                       | WiFi101 / WiFiNINA Firm<br>Board: "BM53A367A (BM                                                                                                    | ware Updater          |                                                        |   |     |
| 4 }<br>5                                                                            | Board: "BM53A367A (BN                                                                                                    |                       |                                                        |   |     |
| 5                                                                                   | Board: "BM53A367A (BN                                                                                                    |                       |                                                        |   |     |
| -                                                                                   | and the second second second                                                                                                    | Aduino-UNO HT32F52367 | 0"                                                     | > |     |
| 6 void                                                                              | Upload Method: "e-Link                                                                                                    | (32 Pro (Page Erase)" |                                                        | > |     |
| 7 //                                                                                | Error Display: "Disable"                                                                                                    |                       |                                                        | > |     |
|                                                                                     | Target Board: "Board1"                                                                                                    |                       |                                                        | • | Boa |
| 0                                                                                   | Port: "COM10"                                                                                                    |                       |                                                        |   | Boa |
| 9 }                                                                                 | Get Board Info                                                                                                    |                       |                                                        | _ | Boa |
|                                                                                     | Programmer: "ICP (e-Lin                                                                                                    | k32 Lite/Pro)"        |                                                        |   | Boa |
|                                                                                     | Burn Bootloader                                                                                                    |                       |                                                        |   |     |
| <                                                                                   |                                                                                                    |                       | ,                                                      |   |     |

3. If the Upload failure information is not in any of the above described situations, execute the Mass Erase command to erase the MCU and then execute programming again. Click "Tools → Upload Method: → e-Link32 Pro (Mass Erase)" and then execute "Upload".

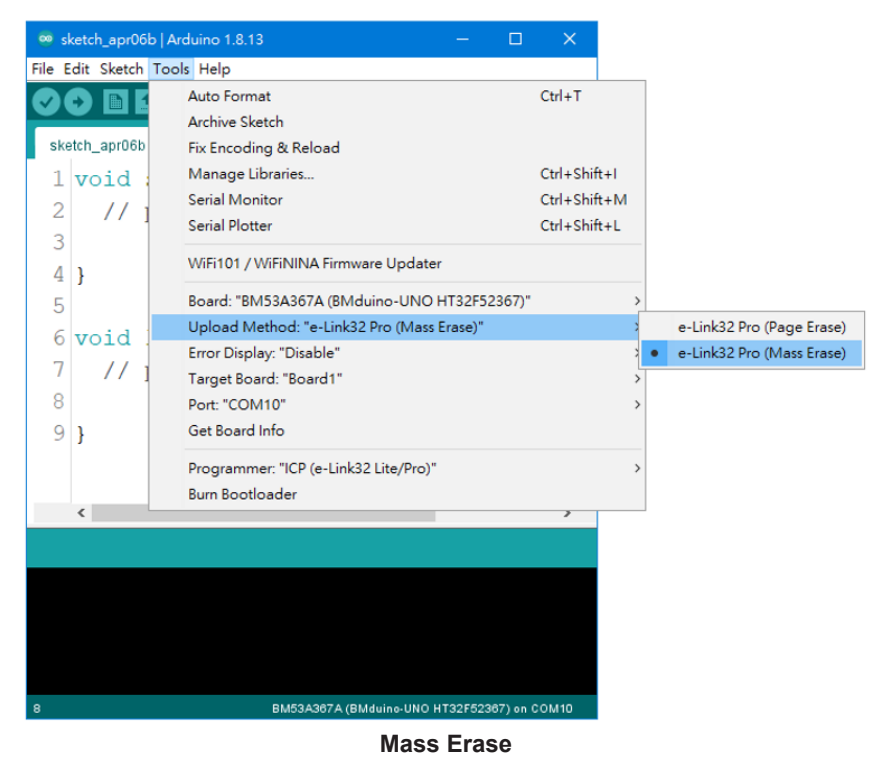

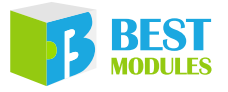

## Dimensions

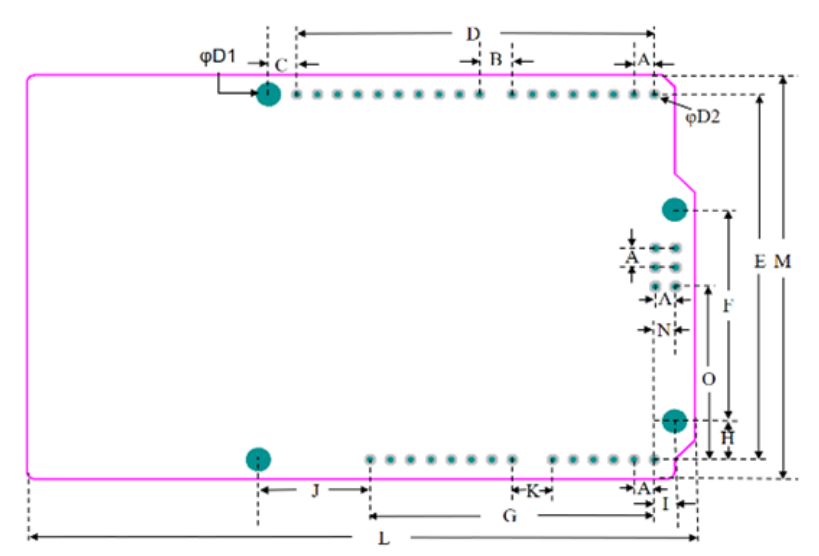

| Unit No. | mm              | inch  |  |
|----------|-----------------|-------|--|
| A        | 2.54            | 0.1   |  |
| В        | 4.064           | 0.16  |  |
| С        | 3.556           | 0.14  |  |
| D        | 44.704          | 1.76  |  |
| E        | 48.26           | 1.9   |  |
| F        | 27.94           | 1.1   |  |
| G        | 36.56           | 1.4   |  |
| Н        | 5.08            | 0.2   |  |
| I        | 2.54            | 0.1   |  |
| J        | 13.97           | 0.55  |  |
| К        | 5.08            | 0.2   |  |
| L        | 93.221          | 3.67  |  |
| М        | 53.35           | 2.1   |  |
| N        | 2.667           | 0.105 |  |
| 0        | 22.86           | 0.9   |  |
| D1       | D1 3.2512 0.128 |       |  |

**Dimension Information** 

**Dimension List** 

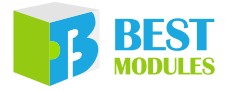

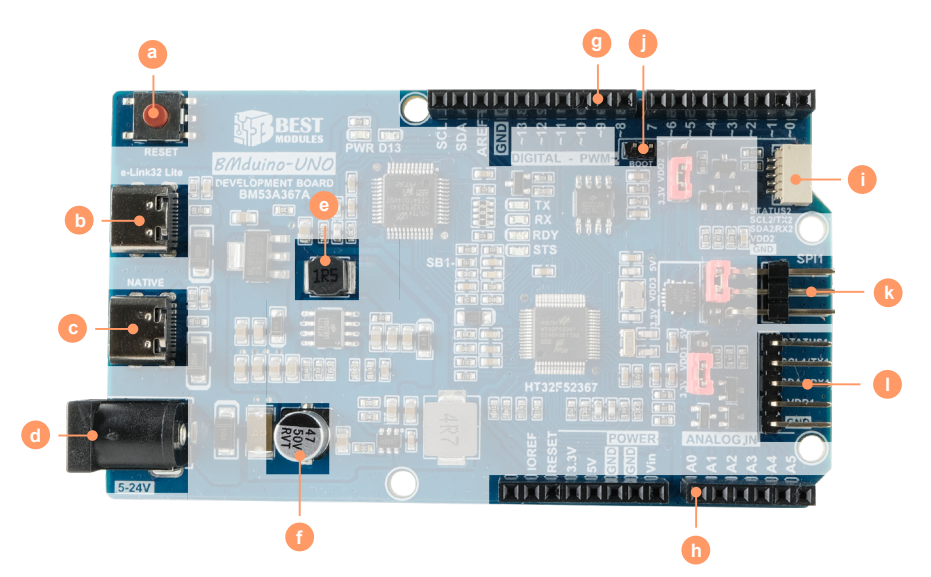

**Component Size – Height Information** 

| Size<br>No. | Length |       | Width  |       | Height |       |
|-------------|--------|-------|--------|-------|--------|-------|
|             | mm     | inch  | mm     | inch  | mm     | inch  |
| а           | 6.2    | 0.236 | 6.2    | 0.236 | 2      | 0.078 |
| b           | 8      | 0.314 | 5.15   | 0.203 | 3      | 0.118 |
| С           | 8      | 0.314 | 5.15   | 0.203 | 3      | 0.118 |
| d           | 14.2   | 0.559 | 9      | 0.354 | 11     | 0.433 |
| е           | 5      | 0.197 | 5      | 0.197 | 4      | 0.157 |
| f           | 6.3    | 0.248 | 6.3    | 0.248 | 7.7    | 0.303 |
| g           | 48     | 1.89  | 2.5    | 0.098 | 8      | 0.315 |
| h           | 38     | 1.496 | 2.5    | 0.098 | 8      | 0.315 |
| i           | 4.53   | 0.178 | 7.5    | 0.295 | 3.1    | 0.122 |
| j           | 4      | 0.155 | 2      | 0.80  | 4      | 0.155 |
| k           | 13.7   | 0.540 | 7.4    | 0.292 | 4      | 0.157 |
| I           | 8.5    | 0.334 | 12.776 | 0.503 | 4      | 0.157 |

Default height: 11mm / 0.433 inch

Component Size – Height List

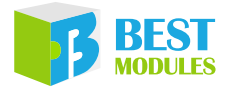

Copyright<sup>©</sup> 2023 by BEST MODULES CORP. All Rights Reserved.

The information provided in this document has been produced with reasonable care and attention before publication, however, BEST MODULES does not guarantee that the information is completely accurate. The information contained in this publication is provided for reference only and may be superseded by updates. BEST MODULES disclaims any expressed, implied or statutory warranties, including but not limited to suitability for commercialization, satisfactory quality, specifications, characteristics, functions, fitness for a particular purpose, and noninfringement of any third-party's rights. BEST MODULES disclaims all liability arising from the information and its application. In addition, BEST MODULES does not recommend the use of BEST MODULES' products where there is a risk of personal hazard due to malfunction or other reasons. BEST MODULES hereby declares that it does not authorise the use of these products in life-saving, lifesustaining or safety critical components. Any use of BEST MODULES' products in life-saving/sustaining or safety applications is entirely at the buyer's risk, and the buyer agrees to defend, indemnify and hold BEST MODULES harmless from any damages, claims, suits, or expenses resulting from such use. The information provided in this document, including but not limited to the content, data, examples, materials, graphs, and trademarks, is the intellectual property of BEST MODULES (and its licensors, where applicable) and is protected by copyright law and other intellectual property laws. No license, express or implied, to any intellectual property right, is granted by BEST MODULES herein. BEST MODULES reserves the right to revise the information described in the document at any time without prior notice. For the latest information, please contact us.